# Processus du fournisseur

# Créer une facture dans Ariba

### **Équipe(s) :** Vendeur externe

Rôle(s) : Contact chez un fournisseur externe

Valeur du processus : Pour facturer GE en temps voulu pour du matériel ou un service rendu.

Fréquence : Selon les besoins

#### Volume: N/A

**Déclancheur** : Notification que la réception des marchandises a été créée ou que la feuille de saisie de service a été approuvée par GE.

#### Informations générales :

Pour facturer des matériaux ou des services à GE, les fournisseurs doivent d'abord confirmer les lignes de bon de commande appropriés. Le fournisseur utilisera le système Ariba pour localiser les bons de commande et confirmer les lignes de bon de commande / bon de commande. Avant que les fournisseurs puissent générer une facture à envoyer à GE, la preuve du matériel reçu ou des services fournis doit être confirmée sous la forme d'une création de réception de marchandises ou d'une confirmation de feuille de saisie de service dans le système PowerMax. Enfin, le fournisseur générera une facture à envoyer à GE pour paiement.

En cas d'erreur sur le bon de commande (quantités, prix, etc.), contactez votre acheteur GE et demandez une correction avant la confirmation. Si un bon de commande est confirmé avec une erreur, le bon de commande devra être reconfirmé après modification du bon de commande.

#### Lien utilisé :

Tableau de bord Ariba – Portail externe à l'usage des fournisseurs pour gérer les bons de commandes et les factures

### Table des matières

| Processus du fournisseur : Créer une facture dans Ariba | 1 |
|---------------------------------------------------------|---|
| Créer une facture                                       | 2 |
| Ouverture du bon de commande par le fournisseur         | 2 |
| Création d'une facture par le fournisseur               | 2 |

## **Créer une facture**

□ Ouverture du bon de commande par le fournisseur

1. Connectez-vous au portail Ariba et localisez le bon de commande. Ouvrez votre numéro de bon de commande à partir des résultats de la recherche en cliquant sur le numéro hypertexte bleu.

Remarque : Si vous ne savez pas comment localiser le bon de commande, veuillez vous référer au guide d'utilisateur : Recherche fournisseur, Rechercher et confirmer le bon de commande.

| Туре  | Order Number 1 | Ver | Customer                                          | Inquiries | Ship To Address                                                 | Ordering Address                                                 | Amount            | Date        | Order Status |
|-------|----------------|-----|---------------------------------------------------|-----------|-----------------------------------------------------------------|------------------------------------------------------------------|-------------------|-------------|--------------|
| Order | 4101887455     | 5   | General<br>Electric<br>Company<br>POWER -<br>TEST |           | GE Renewable<br>Energy Canada<br>Inc.<br>Brossard, QC<br>Canada | USINAGE DEUX<br>RIVES INC<br>Sainte Victoire<br>Qc, QC<br>Canada | \$7,000.00<br>CAD | 15 Dec 2021 | New          |

Remarque : Attention à la colonne « Statut de la commande » : tous les bons de commande réalisables indiqueront « Nouveau » ou « Actuel ». Si le statut d'un bon de commande a été révisé, la version actuelle est rendue obsolète. Surveillez tout statut de commande « obsolète » ; le bon de commande ne sera qu'un « instantané » et aucune action ne peut être entreprise contre ce bon de commande.

### Création d'une facture par le fournisseur

2. Sur la page des détails du bon de commande, sélectionnez le menu déroulant « Créer une facture », puis « Facture standard ».

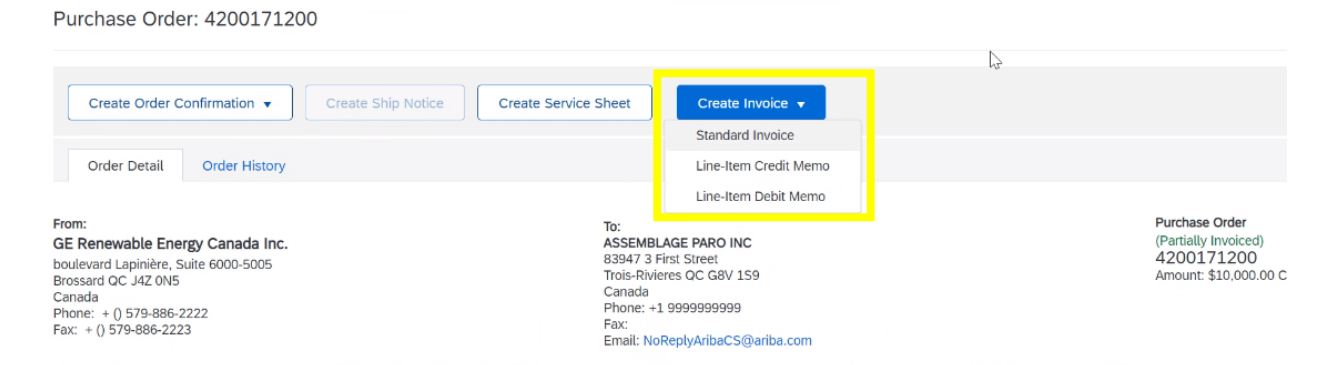

Remarque : Si le bouton « Créer une facture » n'est pas disponible, la feuille de service n'a peutêtre pas encore été créée. Pour plus de détails sur la création d'une feuille de service, suivez les instructions suivantes : <u>Guide d'utilisateur : Feuilles de saisie de service du fournisseur.</u>

Si le bouton « Créer une feuille de service » est également grisé, le bon de commande doit être confirmé. Pour plus de détails sur la confirmation d'un bon de commande, suivez les instructions suivantes : <u>Guide d'utilisateur : Rechercher et confirmer un bon de commande.</u>

 Remplissez le champ « Numéro de facture ». Ce champ peut correspondre à la valeur que vous choisissez, c'est-à-dire une valeur qui correspond aux systèmes internes du fournisseur. Remplissez « Date de facturation » avec la date du jour.

| reate Invoice                             |                                 |                                        | Update                                 | Save                       | Exit Next           |
|-------------------------------------------|---------------------------------|----------------------------------------|----------------------------------------|----------------------------|---------------------|
| <ul> <li>Invoice Header</li> </ul>        |                                 |                                        |                                        | * Indicates required field | Add to Header 🔻     |
| Summary Invoice #:*                       | 12345                           | Subtotal:<br>Total Tax:<br>Amount Due: | \$0.00 CAD<br>\$0.00 CAD<br>\$0.00 CAD |                            | View/Edit Addresses |
| Service Description:<br>Supplier Tax ID:* |                                 |                                        |                                        |                            |                     |
| Remit To                                  | 3 First Street V                |                                        |                                        |                            |                     |
| Bill To:                                  | GE Renewable Energy Canada Inc. |                                        |                                        |                            |                     |

4. Remplissez le champ « Numéro fiscal du fournisseur », qui est le numéro d'identification fiscale (du fournisseur). Au Canada, il s'agit du numéro d'identification fiscale fédéral.

| <ul> <li>Invoice Header</li> </ul> |                                                                      |                           |                                   | * Indicates required field | Add to Header 🔻     |
|------------------------------------|----------------------------------------------------------------------|---------------------------|-----------------------------------|----------------------------|---------------------|
| Summary                            |                                                                      |                           |                                   |                            |                     |
| Purchase Orde                      | er: 4200172737                                                       | Subtotal:                 | \$10,000.00 CAD                   |                            | View/Edit Addresses |
| Invoice                            | #.* 12345                                                            | Total Tax:<br>Amount Due: | \$1,497.50 CAD<br>\$11,497.50 CAD |                            |                     |
| Invoice Dat                        | e:* 19 Jan 2022 📰                                                    |                           |                                   |                            |                     |
| Supplier Tax I                     | D:* Federal Tax ID No.                                               |                           |                                   |                            |                     |
| Remit T                            | o 3 First Street 🗸                                                   |                           |                                   |                            |                     |
| Bill T                             | Wabush NL<br>Canada<br><sup>D1</sup> GE Renewable Energy Canada Inc. | Þ                         |                                   |                            |                     |
|                                    | Brossard QC<br>Canada                                                |                           |                                   |                            |                     |

5. La section « Expédition » doit être laissée telle quelle. Tous les frais d'expédition doivent être établis sur le bon de commande lui-même, et non sur la facture. Les frais d'expédition faisant partie de la valeur du bon de commande doivent être connus à l'avance par GE.

| Shipping                                       |                                        |                     |
|------------------------------------------------|----------------------------------------|---------------------|
| Header tever snipping      Line tever snipping |                                        |                     |
| Ship From: ASSEMBLAGE PARO INC                 | Ship To: GE RE Brossard<br>Brossard OC | View/Edit Addresses |
| Trois-Rivieres QC<br>Canada                    | Canada<br>Detiver To:                  |                     |

6. La section « Articles de ligne » répertorie toutes les lignes qui ont été confirmées par une réception de marchandises ou une feuille de saisie de service. <u>Ariba ajoutera toutes les lignes disponibles par défaut, donc vérifiez que vous n'incluez que les lignes que vous souhaitez facturer.</u>

Pour exclure une ligne, cliquez sur le curseur « Inclure » pour la faire griser.

| Line      | Items             |                    |           |        |                         |                           | 1 Line I | tems, 0 Ind | cluded, 0 Previo | ously Fully Invoiced |
|-----------|-------------------|--------------------|-----------|--------|-------------------------|---------------------------|----------|-------------|------------------|----------------------|
| Insert Li | ne Item Op<br>Tax | tions<br>Category: | 5% GST    |        | Shipping Do             | ocuments Special Handling | Disco    | unt         | Add to           | Included Lines       |
|           | No.               | Include            | Туре      | Part # | Description             | Customer Part #           | Quantity | Unit        | Unit Price       | Subtotal             |
|           | 10                | ۲                  | MATERIAL  |        | FIELD POLES ARRANGEMENT | H-544601MKB26201          | 0        | EA          | \$100 CAD        | \$0 CAD              |
| Exclu     | ided line iti     | ems cannot be      | modified. |        | N                       |                           |          |             |                  |                      |

7. Ensuite, les taux d'imposition devront être appliqués.

Remarque : si vous ne voyez pas les taux d'imposition du pays dans lequel vous facturez, il est possible que vous soyez connecté à un compte Ariba avec une adresse différente. Veuillez contacter votre responsable de compte administrateur Ariba pour discuter des accès appropriés.

Remarque : Dans cet exemple, le fournisseur est canadien, donc les taux d'imposition canadiens s'appliqueront. Pour les fournisseurs américains, le même processus sera utilisé, mais les tarifs américains seront disponibles.

Sous « Tax Category », sélectionnez « 5% GST », puis cochez la case à gauche.

| Line Items                                       |                                     | 1 Line Items, 1 Included | , 0 Previously Fully Invoiced |
|--------------------------------------------------|-------------------------------------|--------------------------|-------------------------------|
| Insert Line Item Oreline<br>Tax Category: 5% GST | Shipping Documents Special Handling | Discount                 | Add to Included Lines         |

Cliquez sur le bouton « Ajouter aux lignes incluses ».

| Line Items                             |        |                    |                  | 1 Line Items, 1 In | cluded, 0 Previously Fully Invoiced |
|----------------------------------------|--------|--------------------|------------------|--------------------|-------------------------------------|
| Insert Line Item Options Tax Category: | 5% GST | Shipping Documents | Special Handling | Discount           | Add to Included Lines               |

8. Sous la ligne de l'item, la section « TPS de 5 % » s'affiche. Le montant imposable sera calculé automatiquement ci-dessous en fonction de la quantité saisie ci-dessus.

|                 | 5% GS1           |                         | ocuments special rid |                           | Discount     | L          | Add to Included Li |
|-----------------|------------------|-------------------------|----------------------|---------------------------|--------------|------------|--------------------|
| No. Include     | Type Part #      | Description             | Customer Part #      | Quantity                  | Unit         | Unit Price | Subtota            |
| 10 💿            | MATERIAL         | FIELD POLES ARRANGEMENT | H-544601MKB26201     | 100                       | EA           | \$100 CAD  | \$10,000.00 CAD    |
| Pricing Details | Price Unit:      | EA                      | Price Unit Qu        | antity: 1                 |              |            |                    |
|                 | Unit Conversion: | 1                       | Descri               | ption:                    |              |            |                    |
| Тах             | Category:*       | 5% GST                  | ∼ Taxable A          | amount: \$10              | 0,000.00 CAD |            | Re                 |
|                 | Location:        |                         | R<br>Tax A           | ate(%): 5<br>mount: \$500 | 0.00 CAD     |            |                    |
|                 | Description:     |                         | Exemp                | t Detail: (no             | o value) 🗸   |            |                    |
|                 | Regime:          |                         |                      |                           |              |            |                    |

Remarque : Si vous modifiez la quantité après avoir saisi vos taux de taxe, cliquez sur le bouton « Mettre à jour » ci-dessous pour vérifier les montants corrects.

 Ajoutez la deuxième taxe canadienne selon le même processus que celui décrit ci-dessus. Sélectionnez « TVQ/QC à 9,975 % » dans la liste déroulante et « Ajouter aux lignes incluses ».
 Le deuxième taux imposable apparaîtra sous le premier.

| Le  | deuxienie taux | imposable       | apparatria | 3003                    | le poste              | 3003 | ie | pren   |
|-----|----------------|-----------------|------------|-------------------------|-----------------------|------|----|--------|
| Tax | Category: *    | 5% GST          | ~          | Taxable Amount:         | \$10,000.00 CAD       |      |    | Remove |
|     | Location:      |                 |            | Rate(%):<br>Tax Amount: | 5<br>\$500.00 CAD     |      |    |        |
|     | Description:   |                 |            | Exempt Detail:          | (no value) 🗸          |      |    |        |
|     | Regime:        |                 |            |                         |                       |      |    |        |
|     | Category:*     | 9.975% QST / QC | $\sim$     | Taxable Amount:         | \$10,000.00 CAD       |      |    | Remove |
|     | Cocation:      |                 |            | Rate(%):<br>Tax Amount: | 9.975<br>\$997.50 CAD |      |    |        |
|     | Description:   | QC              |            |                         |                       |      |    |        |
|     | Regime:        |                 | ~          |                         |                       |      |    |        |

*Remarque* : En cas de problème avec les taux d'imposition, contactez Vincent Desmarchais (<u>vincent.desmarchais@qe.com</u>).

10. After entering the tax information, the workflow unlocks additional required fields. Below shows the "Supplier VAT" section prior to adding tax rates.

| Supplier VAT                       |                     | Customer VAT         |
|------------------------------------|---------------------|----------------------|
| Supplier VAT/Tax ID:               | CA1234567891011     | Customer VAT/Tax ID: |
| IncoTerm:<br>Incoterm Description: | FCA<br>Free Carrier |                      |
| Add to Header 🔻                    |                     |                      |

Faites défiler vers le haut jusqu'à la section « TVA du fournisseur » pour remplir le « numéro d'identification fiscale fédérale » et le « numéro fiscal provincial ».

| Supplier VAT                                                                                                    | Customer VAT         |  |
|----------------------------------------------------------------------------------------------------|----------------------|--|
| Supplier VAT/Tax ID: CA1234567891011                                                                                                | Customer VAT/Tax ID: |  |
| Supplier GST/HST*<br>Registration Number:<br>Supplier QST Registration*<br>Number:<br>IncoTerm: FCA<br>IncoTerm FCA<br>Free Carrier |                      |  |
| Add to Header 🔻                                                                                                    |                      |  |

- 11. Vérifiez que le montant de la facture, taxes comprises, correspond à vos propres calculs de facturation. Si c'est le cas, cliquez sur « Soumettre ».
- 12. Vous recevrez un e-mail vous informant que la facture a été soumise. En cas d'échec de la facture, vous en serez informé par e-mail. Pour suivre l'état de la facture, rendez-vous dans la section « Factures » du tableau de bord Ariba.

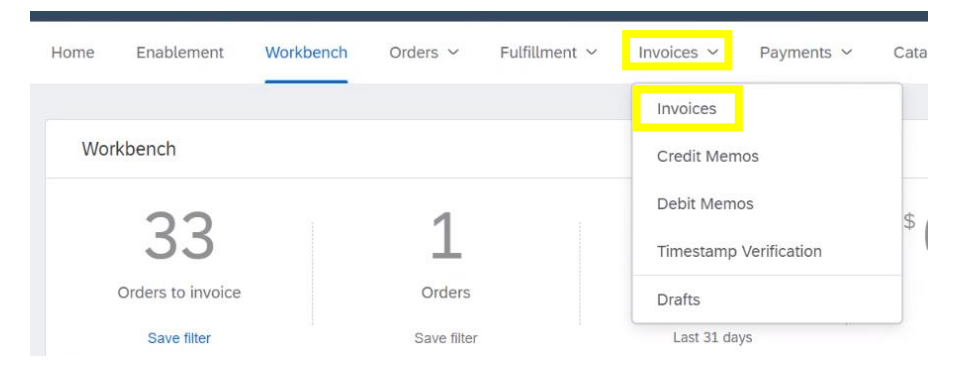

Surveillez le statut « Facture » sur la droite pour une approbation « Approuvée ». Si le statut reste « Envoyé », cela signifie qu'il n'a pas encore été traité et les vendeurs doivent contacter leur acheteur.

|                                                   |            |               |              |          |              |            |                   |                  | ~                  |                |
|---------------------------------------------------|------------|---------------|--------------|----------|--------------|------------|-------------------|------------------|--------------------|----------------|
| Customer                                          | Reference  | Submit Method | Submitted By | Origin   | Self Billing | Source Doc | Date              | Amount           | Routing Status (i) | Invoice Status |
| General<br>Electric<br>Company<br>POWER -<br>TEST | 4200204353 | Online        | Supplier     | Supplier | No           | Order      | 11<br>Jun<br>2021 | \$115.50 CAD     | Acknowledged       | Sent 💭         |
| General<br>Electric<br>Company<br>POWER -<br>TEST | 4200204307 | Online        | Supplier     | Supplier | No           | Order      | 8<br>Jun<br>2021  | \$-89,690.50 CAD | Acknowledged       | Approved       |
| General<br>Electric<br>Company<br>POWER -         | 4200204307 | Online        | Supplier     | Supplier | No           | Order      | 8<br>Jun<br>2021  | \$89,680.50 CAD  | Acknowledged       | Approved       |